## Adding Records to Search Results

Last Modified on 06/28/2022 11:15 am EDT

This guide explains how to add records to your current search results. It is intended for general users.

You can add records to a current list using the Quick Search bar or the Advanced Search screen. This functionality is available in nearly all modules.

## Using Quick Search to Add Records

You can add records to your list using criteria for any field in the Quick Search bar. For example, if you have gathered the records for companies in New York, you can add the companies in the state of Ohio to the list:

1. At the module list view (e.g. Companies), clear the other fields and enter OH in the **State/Prov** field.

|                     |                                        |               | Com                        |                 |                 |                |           |        |                              |           |  |
|---------------------|----------------------------------------|---------------|----------------------------|-----------------|-----------------|----------------|-----------|--------|------------------------------|-----------|--|
| Record: 1 of 40     |                                        |               |                            |                 |                 | New            | Edit 🌮    | Delete | 🗙 Print 🗟 🖊                  | uctions 🛪 |  |
| Companie            | S                                      |               |                            |                 |                 |                |           |        |                              |           |  |
| 0                   |                                        |               |                            | ОН              |                 |                |           |        | Search Options               |           |  |
| 🛓 Туре              | Company Name                           | Abbr          | City                       | State / Prov    | Postal Code     | Phone          | Sales Rep | Acct N | Search & add to current list |           |  |
| > INTERNAL          | aACME Education Solutions, Inc.        | AI            | New York                   | NY              | 10001           | (555) 418-9777 | JG        | MH     | Search current list          |           |  |
| > Vendor            | aACEsoft                               | aACE          | New York                   | NY              | 10016           | (212) 532-1378 |           |        | Omit from cur                | rent list |  |
| > Vendor            | Pewter Anderson Publishing             | 50004         | New York                   | NY              | 10001           | (555) 842-9461 | MH        | NW     | Co. In Advanced County       |           |  |
| > Vendor            | McGullicuddy McGuire-Hall              | 50009         | New York                   | NY              | 10018           | (555) 212-3652 | 35        | кн     | GO LO Advano                 |           |  |
| > INTERNAL          | John Smith                             | 25            | West Babylon               | NY              | 11704           | (555) 418-9777 | CN        |        | ACTIVE                       | - 16      |  |
| > Vendor            | Office Place                           | 50016         | New York                   | NY              | 10013           | (212) 545-6954 | JG        |        | ACTIVE                       | • * -     |  |
| > INTERNAL          | Educause Marketing                     | 50018         | New York                   | NY              | 10001           | (212) 532-1234 | CN        |        | ACTIVE                       | • 🛪 -     |  |
| > Vendor            | American Express                       | AMEX          | New York                   | NY              | 10116           |                | CN        |        | ACTIVE                       | • * -     |  |
| > Vendor            | Macmillan Macbeth-Corridor             | 50033         | New York                   | NY              | 10018           | 555-256-3212   | 3G        |        | ACTIVE                       | - 16      |  |
| > Customer / Vendor | Annamac Meadows Publishing             | AMP           | New York                   | NY              | 10018           | 555-263-2563   | JG        |        | ACTIVE                       | - 12      |  |
| > Vendor            | Aperture Technologies                  | 50035         | New York                   | NY              | 10015           | (646) 729-2525 | JG        |        | ACTIVE                       | - 🥆 🔴     |  |
| Show All Find my C  | Companies   Find Companies with x Sale | es Volume   F | ind Companies with x Disbu | ursement Volume | Related Records | •              |           |        |                              | ₽         |  |

2. Click the Search drop down list and select Search & Add to Current List.

Note: You can also enter criteria in multiple quick search fields. For example, you could add the records that are from both New York (City) and Ohio (State/Prov).

## Using Advanced Search to Add Records

You can add records to a current list using many criteria *not* found on the Quick Search bar. For example, you can broaden the set by adding companies from a specific zip code:

1. At the module list view (e.g. Companies), click the **Search** drop-down menu and select **Go to Advanced Search**.

- 2. At the control bars near the top of the screen, make sure **Include** is selected.
- 3. In the company fields, enter your criteria (e.g. Postal Code 43613 for a section of Shea, OH).
- 4. In the FileMaker menu bar, select **Search > Extend Found Set**.

| FileMaker Pro File                                                                                                    | Edit          | Search V                                 | Window                    | Help                 |                                      |                       |             |                  |         |                                           |          |                 |            |          |              |
|----------------------------------------------------------------------------------------------------|---------------|------------------------------------------|---------------------------|----------------------|--------------------------------------|-----------------------|-------------|------------------|---------|-------------------------------------------|----------|-----------------|------------|----------|--------------|
|                                                                                                    |               | Add New Re<br>Duplicate R<br>Delete Requ | equest<br>lequest<br>uest | 36 N<br>36 D<br>36 @ | quest                                | ©<br>Perform Find Can | cel Find    |                  |         |                                           |          |                 |            |          | 🚖<br>Saved F |
| out: COM: Adccounting ~                                                                                                    | View A        | Go to Requi                              | est                       | >                    | Include On                           | nit Insert: Ope       | rators      |                  |         |                                           |          |                 |            |          | _            |
| Advanced Search                                                                                                    |               | Find All Rec                             | cords                     | 36 J                 | a                                    | Created Q             |             | 🔲 Last E         | dited Q |                                           |          | Last Mod        | fied Q     |          | . 🗆          |
| Companies                                                                                                    |               | Saved Finds                              | s                         | >                    |                                      |                       |             |                  |         |                                           |          |                 |            |          |              |
| Company Name                                                                                                    |               | Perform Fin                              | nd                        |                      |                                      |                       |             |                  |         | Abbe                                      |          |                 | Status     |          |              |
| 7 You have been a second second secon |               | Constrain F                              | ound Set                  |                      |                                      |                       |             |                  |         | 9                                         |          |                 | Q.         |          |              |
|                                                                                                    |               | Extend Four                              | nd Set                    |                      |                                      |                       |             |                  |         |                                           |          |                 |            |          |              |
| ompany Info                                                                                                    |               | Cancel Find                              | ł                         | ж в                  | Contact                              | Info                  |             |                  |         | Other Info                                | ,        |                 |            |          |              |
| Туре                                                                                                    |               |                                          | Phone Alt Pho             |                      |                                      | one                   |             | Group            |         |                                           | Subgroup |                 |            |          |              |
| 2                                                                                                    |               |                                          |                           |                      | Q,                                   |                       | с.          |                  |         | Q,                                        |          |                 | Q,         |          |              |
| Address Residential                                                                                                    |               |                                          |                           | ial 🗌                | Fax Phone                            |                       |             | /Fax Format      |         | Parent Company                            |          |                 | Abbr       |          |              |
| 1                                                                                                    |               |                                          |                           |                      | Q.                                   |                       | О,          |                  |         | Q.                                        |          |                 |            | 0,       |              |
|                                                                                                    |               |                                          |                           |                      | Email                                |                       |             |                  |         | Referral Corr                             | pany     |                 |            | Abbr     |              |
|                                                                                                    |               |                                          |                           |                      | ٩                                    |                       |             |                  |         | Q                                         |          |                 |            | Q,       |              |
| Jty 5                                                                                                    | State / F     | te / Prov Postal Code                    |                           |                      | Web Address                          |                       |             |                  |         | Referral Contact                          |          |                 |            | Initials |              |
| a                                                                                                    | a,            | 43613                                    |                           |                      | ٩                                    |                       |             |                  |         | Q. Q.                                     |          |                 |            |          |              |
| Country F                                                                                                    | Postal Format |                                          |                           |                      | Email Format (using "John O Public") |                       |             |                  |         | Referral Team Member Initials Other Refer |          |                 |            | al       |              |
| 9                                                                                                    | Q             |                                          |                           |                      | Q                                    |                       |             |                  |         | Q Q Q                                     |          |                 | 9,         | a.       |              |
| alos tofo                                                                                                    |               |                                          |                           |                      |                                      |                       |             |                  |         |                                           |          |                 |            |          |              |
| Cales Rep. 1                                                                                                    | nitiale       | Account M                                | lanager                   |                      | Teitiale                             | Tarritony             |             | Oustomer Since   | i.      | et Ordar                                  | Doute    |                 | Course     |          |              |
| g.                                                                                                    | niuais<br>0.  | Q.                                       |                           | Q. Q.                |                                      | Q.                    |             | Q [] Q           |         | 9,                                        |          |                 |            |          |              |
| and Dates                                                                                                    |               |                                          |                           |                      |                                      |                       |             |                  |         | _                                         |          |                 |            |          |              |
| Date Description                                                                                                    |               |                                          |                           | Notes Team Membe     |                                      |                       | Team Member |                  | Team    |                                           |          | Reminder Annual |            |          |              |
| ۹ 🖬                                                                                                    | Q,            |                                          |                           |                      | Q                                    |                       |             | Q                |         |                                           |          |                 | ۹ 🗉 🗌      |          |              |
|                                                                                                    |               |                                          |                           |                      |                                      |                       |             |                  |         |                                           |          |                 |            |          |              |
| ustomer Billing Address                                                                                                    |               | Syr                                      | nc with Off               | ice 🗌                | Custom                               | er Billing Setup      | Approved    | Q Notes          |         | Customer                                  | Tax Setu | р               |            | Tax E    | empt 🗌       |
| Billing Salutation (Company Name)                                                                                                    |               |                                          |                           |                      | A/P Contact Initials                 |                       | Initials    | Deliver Docs Via |         | Tax Profile                               |          |                 | Abbr       | Tax ID   |              |
| Q.                                                                                                    |               |                                          |                           |                      | Q. Q.                                |                       | ٩           |                  | Q,      | ٩                                         |          |                 | Q Q        |          |              |
| Address                                                                                                    |               |                                          |                           |                      | Email                                |                       |             | Last Order Date  |         | Exempt Use Code Exempt No                 |          | Cer             | t Exp Date |          |              |
| a                                                                                                    |               |                                          |                           |                      | Q.                                   |                       |             | ٩                |         | Q                                         |          | Q.              |            | Q        |              |
|                                                                                                    |               |                                          |                           |                      | Billing Ter                          | me Date Card          | Abbe        | Discount %       |         |                                           |          |                 |            |          |              |